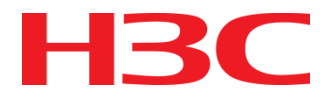

# H3C iMC QoSM介绍

**ISSUE 1.0** 

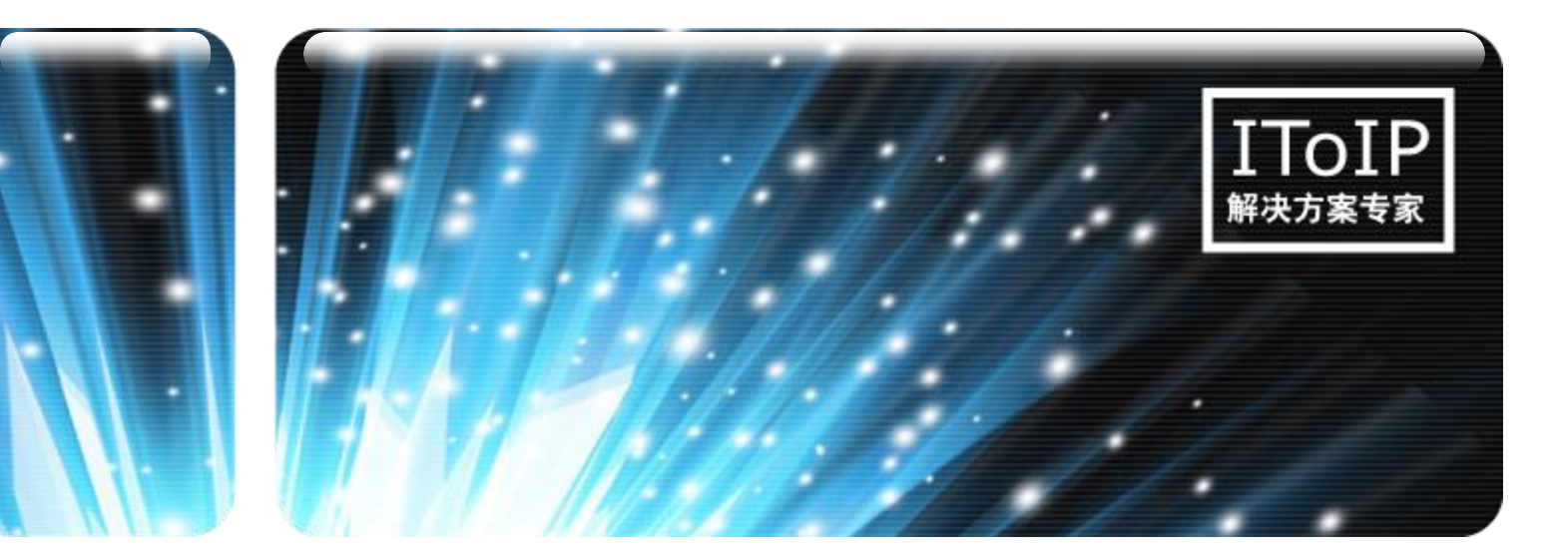

日期: 2015-04

杭州华三通信技术有限公司 版权所有,未经授权不得使用与传播

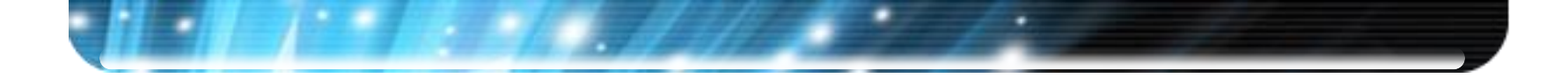

课程目标

学习完本课程,您应该能够:

■ 掌握iMC QoSM安装部署
 ■ 掌握iMC QoSM基本基本功能
 ■ 熟悉iMC QoSM维护方法

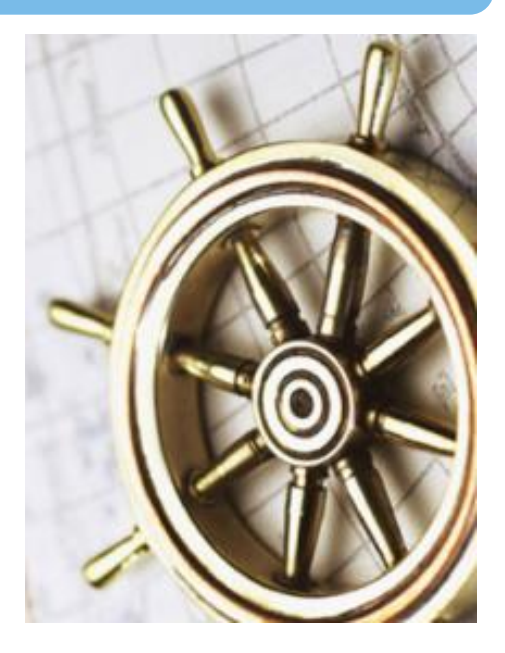

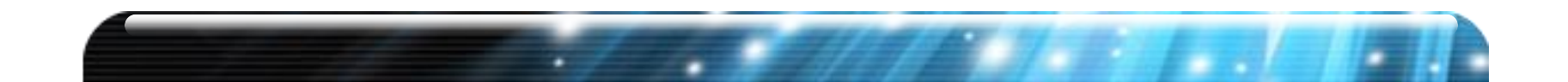

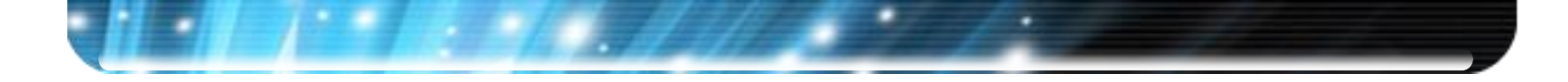

- 第一章 iMC QoSM概述
- 第二章 iMC QoSM功能特性
- 第三章 iMC QoSM配置举例
- 第五章 iMC QoSM维护

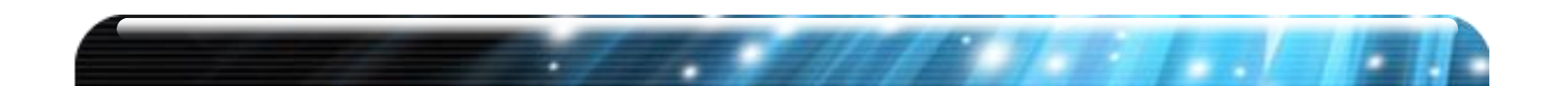

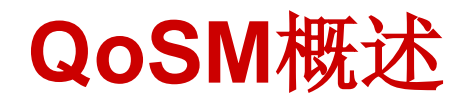

iMC QoSM (QoS Manager)用于针对网络各种应用不同需求,平衡各种服务流量占用的矛盾,从而为不同的服务提供不同的服务质量,例如:提供专用带宽、减少报文丢失率、降低报文传送时延及时延抖动等

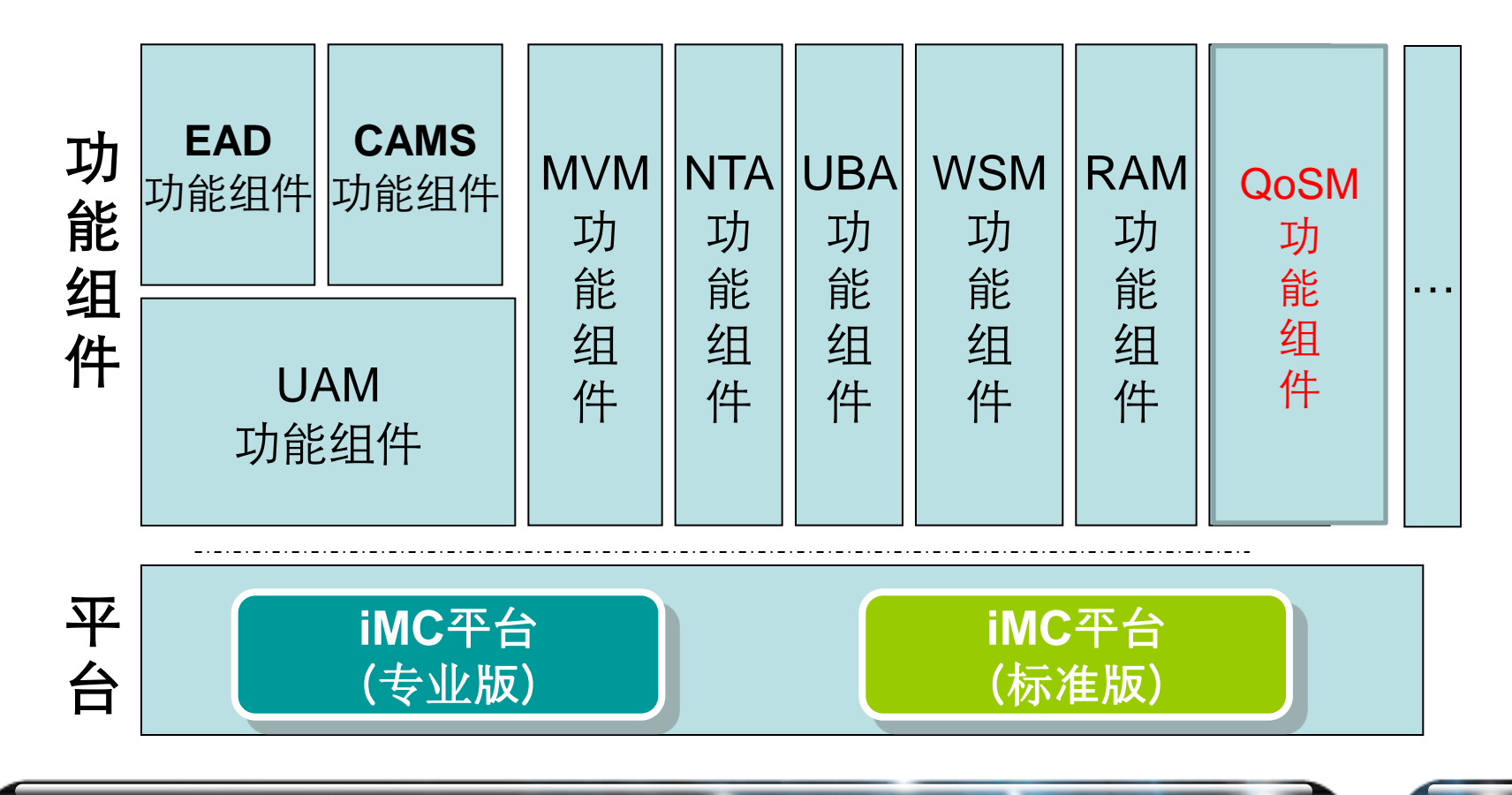

HK

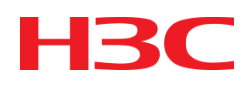

- 第一章 iMC QoSM概述
- 第二章 iMC QoSM功能特性
- 第三章 iMC QoSM配置举例
- 第五章 iMC QoSM维护

◆QoSM预置了常用的业务定义,用户可快速针对不同业务指定所需的流 控动作,简化了管理员对设备的配置操作,同时屏蔽了不同设备之间的配 置差异,使得管理端到端的网络差分服务变得简单快捷,用户可以更有效 和经济地规划使用现有网络资源。

◆QoSM提供了对多种厂商的设备支持,支持通过SNMP和命令行方式管理 QoS设备;从而避免不同厂商的设备差异化对QoSM业务的影响。 ο

▶流分类:按照一定的规则、特征,将数据流进行分类,以便对不同的数据流使用不同的动作,为流策略提供区分特定数据流的匹配规则

▶流行为:对数据流使用的动作,包括流量监管、流量整形、remark标记、队列调度、拥塞避免等,为流策略提供对数据流的控制。 业务部署:此向导预置常用业务,可便捷的进行QoS配置下发。

▶流策略:关联流分类和流行为,针对不同的流分类采取对应的流行为,为部署任务提供数据流的处理策略。

▶部署任务:为下一步流策略和业务部署的部署规划,根据需要达到的服务效果,确定部署目标和范围,即在网络的哪些设备的哪些接口/VLAN上,部署哪些策略和业务部署。

▶设备配置:在设备上实际运行的QoS配置。可以通过QoSM系统的 部署功能,将其部署到设备上,使配置在设备上生效。

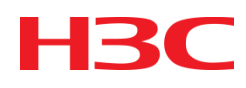

- 第一章 iMC QoSM概述
- 第二章 iMC QoSM功能特性
- 第三章 iMC QoSM配置举例
- 第五章 iMC QoSM维护

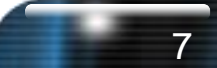

#### ▶ 场景:流量限速

某企业的三个部门,测试部、市场部、研发部通过边缘设备接入外网。 三个部门通过一台交换机接入边缘网络。为了使企业业务能够正常运营 ,必须控制每个部门访问外网的流量,不能够超过2M,不能让一个部门 的流量太大而影响其他部门的使用。基于上面的需求,我们可以在外网 接入端口上配置QoS来限制每个部门的流量。因此,可以通过iMC配置 部署ACL,在QoS流分类中使用已创建的ACL,然后对该分类对应的流 行为设置阈值,限制其流量,如下图

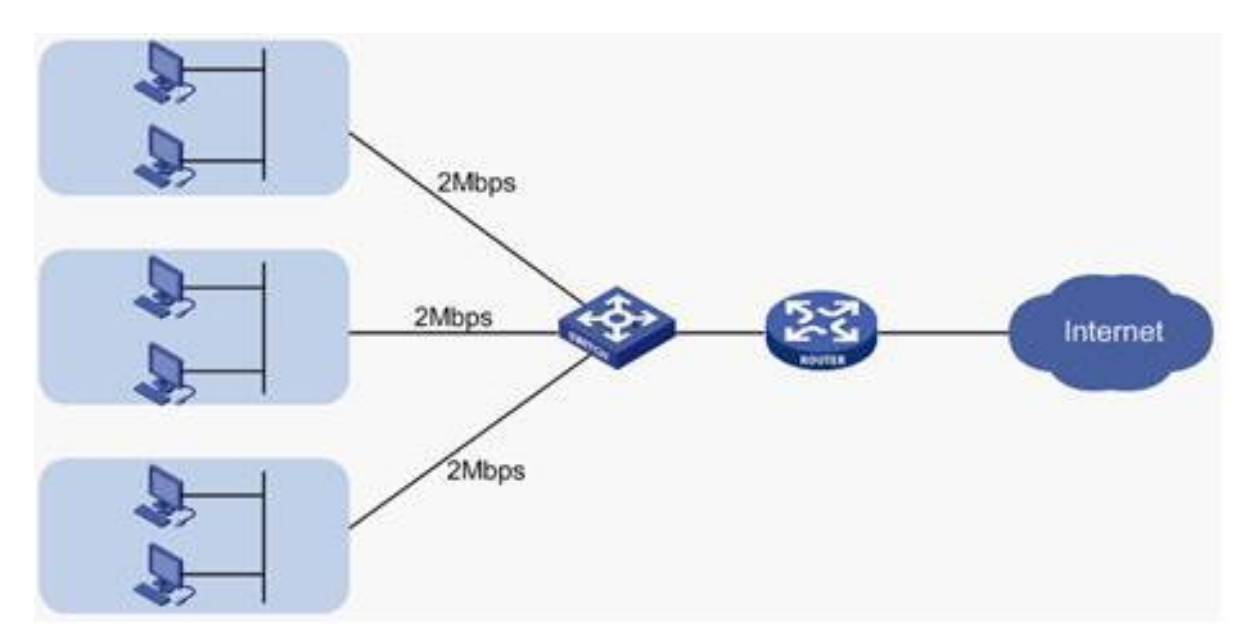

- 1) 通过ACL组件配置ACL规则,并部署到设备上(或者设备上手工配置) ACL)
- 2) 增加流分类, 配置规则。
- 选择"业务"页签,单击导航树中的[QoS管理/QoS资源]菜单项,选择 а. "流分类",进入流分类页面 🔒 业务 > OoS资

★加入收藏 ⑦ 帮

C 刷新 昆 导入 前 删除 十增加

#### 常增加文件实

|    | 名称 ≎                   | 描述                               | 设备型号 | 修改  | 复制 | 导出 | 删除 |
|----|------------------------|----------------------------------|------|-----|----|----|----|
|    | ■系统预定义                 | 流分类系统预定义文件夹                      |      |     |    |    |    |
|    | CallSignaling          | 呼叫信令类报文,例如SIP协议、H323协议、MGCP协议等。  |      |     | Ē, |    |    |
|    | DelaySensitiveTraffic  | 低延时流类报文,例如SAP、数据库查询等。            |      |     | Ē. |    |    |
|    | HighThroughputTraffic  | 高吞吐量流类报文,例如FTP、Email等。           |      |     | Ē, |    |    |
|    | LowPriorityTraffic     | 低优先级流类报文,例如BT、eMule等。            |      |     | Ē, |    |    |
|    | NetworkProtocolTraffic | 网络协议流类报文,例如RIP协议、OSPF协议等。        |      |     | Ē, |    |    |
|    | OAMTraffic             | 运维管理流类报文,例如ICMP协议、SNMP协议、Telnet协 |      |     | Ē, |    |    |
|    | VideoTraffic           | 视频类报文,例如广播电视、视频会议、视频点播等。         |      |     | Ē, |    |    |
|    | VoIPTraffic            | VOIP类报文,例如监控语音对讲、DVR Agent双向语音等。 |      |     | Ē, |    |    |
| 共有 | 9条记录,当前第1-9,第          | 1/1 页。                           | « <  | 1 > | »  | 50 | ~  |

www.h3c.com

#### 常见的QoSM应用场景

|    |                |                     | -                      |             |                  |      |
|----|----------------|---------------------|------------------------|-------------|------------------|------|
| b. | 单击<增加>按针       | 流分类特征               |                        |             |                  |      |
|    | 面,配置策略。        |                     |                        |             |                  |      |
|    | 根据需要参数配        | 区的类型 ACL            | •                      |             |                  |      |
|    | 名称: 自定         | (1) 中山市 (1) (1)     |                        |             |                  |      |
|    | 规则逻辑:          | <b>请</b> 能直 参 叙 信 尽 |                        |             | -                |      |
|    | IP类型:进         | 名称 *                |                        | ?           |                  |      |
|    | 其他参数保持缺        | 状态                  | 启用                     | •           | <b>型号</b><br>(型号 |      |
| C. | 配置流分类规则        | 匹配关系                | ● = ( 匹配 ) ○ != ( 匹配 ) |             | 跚除               |      |
| d. | 创建流分类特征        | 匹配类型                | IPv4ACL                | •           |                  |      |
|    | 要匹配的ACL的       | ACL *               |                        | ?           |                  |      |
|    | 入ACL名称"。       | ACL名称 *             |                        | ?           |                  | 匹配关系 |
| e. | 可。<br>单击<确定>按钉 | 点击增加规则              |                        |             |                  |      |
|    |                |                     |                        |             |                  | 确定取消 |
|    |                |                     | 确定并继续 确                | <b>旋</b> 取消 |                  |      |
|    | -              |                     |                        |             |                  |      |

H<sub>3</sub>C

#### 常见的QoSM应用场景

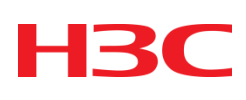

|                |                                 |                                                                           | Service > QoS Dev       | tce                                        |                           |              |                         | Add to My           | avorites @Hell  |
|----------------|---------------------------------|---------------------------------------------------------------------------|-------------------------|--------------------------------------------|---------------------------|--------------|-------------------------|---------------------|-----------------|
|                |                                 |                                                                           | Query Condition         |                                            |                           |              | Search (                | SIMLE P.            | Q 8             |
| (3)            | <b>而</b> 署法行                    | 为日海笙吹                                                                     | Deploy Synchro          | onize Refresh                              |                           |              |                         |                     | CAlarm polic    |
| $(\mathbf{U})$ | 的且加门                            | ハールを聞。                                                                    | Status                  | System Label ©                             | Device Model 0            | IP Address © | Polling Result          | Audit Status        | Operation       |
| _              |                                 |                                                                           | Major                   | VMCE(172.10.0.76)                          | H3C \$3610-52P            | 172.10.0.76  | Success                 | No baseline         | 2               |
| a.             | 边择"业务                           | ″ 贝佥,里击导肌树                                                                | Normal                  | Switch AL HZ(192 168 5 31)                 | Cisco Catalyst 37xxStack  | 192.168.5.31 | Success                 | No baseline         | 2               |
|                |                                 |                                                                           | Major                   | SRSS New(172.10.0.88)                      | Crisco Catalyst 3700stack | 192.168.5.32 | Survess                 | No baseline         | 2               |
|                | 屮旳[Q05官:                        | 理/Q05设备J采早坝                                                               | Major                   | SR66-11(172 10 0 60)                       | H3C SR6600                | 172.10.0.60  | Success                 | No baseline         | Ð               |
|                | $\frac{1}{1000}$                |                                                                           |                         | CD84473 10 0 60                            | 10.000                    | 17340.040    | Current                 | Ale basedine        | 0               |
|                | ,进入QUOI                         | 「合川川。                                                                     | Cos Service > Cos Denic | <ul> <li>Cos congration mo-seas</li> </ul> | New(17210.08)             |              | - 11-220                |                     | (CH00           |
| b.             | 在设备列表                           | 192.568.1.199Emcloss/substration_des_statisky_add_tex.all<br>Deptoy Ouide |                         |                                            |                           | Theip        | Ste                     | ow interfaces witho | at CBQ deployed |
|                | 之的"埙化                           | 1 Setting Deploy Apply 2 Setting QoS Policy                               | 3 Basic                 | Information                                | 4 Summary                 | perate       | Line Rate Oper          | ate Hardware Q      | ioue Patx       |
|                |                                 | Belect sonice (usition +                                                  |                         |                                            |                           |              |                         | -4   14   1 ==      | 50 -            |
|                | 单中选择"                           | Setting GoB Policy                                                        |                         |                                            |                           |              | Country of              | No beneficia        |                 |
|                |                                 | T P 7                                                                     |                         |                                            |                           |              |                         |                     | 2               |
|                | 八龍直贝 📗                          | Add Deviete All                                                           |                         |                                            |                           | ).82         | Success                 | No baseline         | Ð               |
| $\mathbf{c}$   | 畄キン協加                           | Policy Name * P_1300164247292                                             |                         |                                            | Bandwidth Chart Pie Br    | Le 1.70      | Success.                | No baseline         | Ð               |
| υ.             | 牛山、油加                           | No. Classifier Behavior                                                   | of state of state       |                                            | Delete                    | ).30         | Success                 | No baseline         | Ð               |
|                | 向导页。在                           | 1 FilterinboundIPAddress 📴 CIR = 204                                      | a 🕑                     |                                            | 8                         |              | 79                      | -1 -1               | 50 -            |
|                | 去进择的 λ                          | Province Next Cancel                                                      |                         |                                            |                           |              | 1                       |                     | Oner            |
|                |                                 |                                                                           |                         |                                            |                           |              | on <b>4</b>             | Summary             |                 |
|                | 备接口选择                           |                                                                           |                         |                                            |                           |              |                         |                     | -               |
|                | 的按口                             |                                                                           |                         |                                            |                           | N.           | nuber of interfaces (or | utbound direction)  | Delete          |
|                | 印初女日                            |                                                                           | B.                      |                                            |                           | 00           | 5                       |                     |                 |
| d.             | 单击<下一州                          | 与按钮,设置QoS策                                                                | Apply Policy to VLAN    |                                            |                           |              |                         |                     | Ξ               |
|                |                                 |                                                                           | Belect Device           | winte All                                  |                           |              |                         |                     |                 |
|                | 略。半古<增加>按钮,边择已创Ⅲ                |                                                                           |                         |                                            |                           | n            | an fantannin c          |                     |                 |
|                | <b>冲的</b> 这一个一个一个一个一个一个一个一个一个一个 |                                                                           |                         |                                            |                           |              |                         |                     |                 |
|                | <b>庄</b> 时加万天,                  | 珊疋□,仅疋/ハ1」                                                                |                         |                                            | Host Cancel               |              |                         |                     |                 |
|                | 为信自                             |                                                                           |                         |                                            |                           |              |                         |                     |                 |
|                |                                 |                                                                           |                         |                                            |                           |              |                         |                     |                 |

www.h3c.com

#### 常见的QoSM应用场景

## H3C

|    |                | 192.166.1.109/inc/gou/auto/ind/gos_d           | en probably add from of                          |                                                                         | 1 Level and a second second                                          | - 0 X                                                                                                    |
|----|----------------|------------------------------------------------|--------------------------------------------------|-------------------------------------------------------------------------|----------------------------------------------------------------------|----------------------------------------------------------------------------------------------------|
| e. | 单击当时增          | A Deploy Ouide                                 |                                                  |                                                                         | Эне                                                                  |                                                                                                    |
|    | λ 配置流行う        | 1 Object                                       | PTY 2 Setting QoS Policy                         | 3 Basic Information                                                     | 4 Summary                                                            | Config                                                                                                    |
|    |                | Basic Information                              | GoS Deploy Task 2013-09-25 20 10:00              |                                                                         |                                                                      | 20000 byte®                                                                                                    |
| f. | 输入承诺信          | For the policy deployed                        | Overwrite                                        |                                                                         |                                                                      | Config                                                                                                    |
|    | "20/8"         | Time<br>Task Description                       | 'Immediately                                     |                                                                         |                                                                      | Not Set 👻                                                                                                    |
|    |                | Row Policy                                     | P_1300164895994                                  |                                                                         |                                                                      |                                                                                                    |
|    | 值为"2000(       | Deploy Object                                  |                                                  |                                                                         |                                                                      |                                                                                                    |
|    | 配置流行为另         | SR89_New<br>Apply Object                       | Туре                                             | Direction                                                               | (=                                                                   |                                                                                                    |
|    |                | Senice + GoS Device + GoS Config               | uration Info- 6R89, New(172.10.0.88)             |                                                                         | Chur                                                                 | 8                                                                                                    |
| g. | 甲击<▶─          | Add Refresh                                    | ancy appecances Classifier   Benavior   Flow Poe | a l                                                                     | Show interfaces without CBO deployed                                 |                                                                                                    |
|    | 。基本信息          | hterface (BQP                                  | nd<br>olicy Operate Line Rate Operate Hards      | Outbound<br>ware Queue CBQ Policy Operate Line I                        | Rate Operate Hardware Queue                                          |                                                                                                    |
|    | 务部署信息          | OlgabilEthemet20/2 P_130 1-1 of 1 Page 1 of 1. | 0164090994 🌇                                     | - 🔺 -                                                                   | Hexacro Hi                                                           |                                                                                                    |
| h  | 尚牛 <b>/</b> 下一 |                                                |                                                  |                                                                         | Standard and Standard Street                                         | cel                                                                                                    |
|    |                |                                                |                                                  | h                                                                       |                                                                      |                                                                                                    |
|    | 。甲击<元风         | >按钮, 为                                         | 元成配置,接                                           | 192.198.1.1999/wc/cos/eutofivid/cos_dev_etehnicy_eds_m     Deploy Ouide | ven př                                                               | . Quer                                                                                                    |
|    | 口出方向配置         | 冒方式同日                                          | _                                                | 1 Setting Deploy Apply 2                                                | Setting QoS Policy 3 Basic In                                        | 4 Summary                                                                                                    |
| i  | 按口笙吹码          | 署空成后                                           | 在0.68配罟                                          | Task Name * QoS Deploy Task                                             | 2013-09-25 20:10:00                                                  |                                                                                                    |
| 1. |                |                                                |                                                  | For the policy deployed Concrement dor policy with the                  | the classifier, behavior, or QoS Overwrite Olympice (T<br>same name) | he newly deployed policy is applied only if the existing policy is not<br>o the specified direction of an interface or VLAN.) |
|    | 信息页面,只         | 」                                              | 这备的接口策                                           | Predefined Execution  Time *                                            | Scheduled                                                            |                                                                                                    |
|    | 略信息            |                                                |                                                  | Task Description                                                        |                                                                      |                                                                                                    |
|    |                |                                                |                                                  |                                                                         | Ð                                                                    |                                                                                                    |
|    |                |                                                |                                                  |                                                                         | Previous Next Cancel                                                 |                                                                                                    |
|    |                |                                                |                                                  |                                                                         |                                                                      |                                                                                                    |

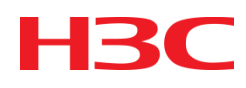

- 第一章 iMC QoSM概述
- 第二章 iMC QoSM功能特性
- 第三章 iMC QoSM配置举例
- 第五章 iMC QoSM维护

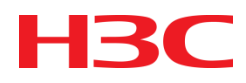

- ▶ 设备接口从二层工作模式切换至三层工作模式后,iMC中关于接口的能力集显示不正确
- **原因**:以太网端口的工作模式切换后,该以太网端口下的所有配置都将切 换到新模式下的缺省配置。iMC是通过MIB节点获取设备上的接口能力集, 故应该刷新接口能力集,以获取最新能力支持。

#### 解决办法

- 1.登录iMC,选择"业务"页签;
- 2.在左导航树中选择[QoS管理/QoS资源],进入QoS设备页面;
- 3.点击设备的操作图标,选择弹出的菜单项中的"重新加载QoS能力集"

| 在词来作 | 1      |                            |                          |              | 建建设     | ₽₽.         | Q .          |
|------|--------|----------------------------|--------------------------|--------------|---------|-------------|--------------|
| 部署   | 同步     | Real                       |                          |              |         |             | <b>使</b> 合物菜 |
|      | 状态     | 没备标签 0                     | 液备型号 ≎                   | ipirte o     | 同步结果    | 审计状态        | <b>推作</b>    |
|      | 0重要    | VMCE(172:10.0.76)          | H3C S3610-52P            | 172.10.0.76  | 成功      | 无基线         | ð            |
|      | • EX   | Switch.AL HZ(192 168.5.31) | Cisco Catalyst 37xxStack | 192.168.5.31 | 命令行至来失用 | t. 无墨绒      | Ð            |
|      | • X.F. | Switch(192.168.5.32)       | Cisco Catalyst 37xxStack | 192.168.5.32 | 命令行至录失限 | R. 无茎线      | Ð            |
|      | 0 X.F. | SR\$8_New(17210.0.88)      | H3C SR8805-V5            | 172.10.0.88  | 成功      | 设置基状        | 0            |
|      | ●警告    | SR66(172.10.0.68)          | HP 6604                  | 172.10.0.68  | 成功      | 查看GoS能力集    | Ð            |
|      | 0 X.F  | spoke1-pe(172.10.0.63)     | HP MSR3040               | 172.10.0.63  | 成功      | 重新加载GoS能力集  | 2            |
|      | 0 X.F  | 55800CE(172.10.0.78)       | H3C \$5800-32C           | 172.10.0.78  | 成功      | GoSACEC (LA | 0            |
|      |        | 65800_Web(172.10.0.77)     | H3C 85800-32C            | 172.10.0.77  | 成功      | 无差洪         | 2            |

#### QoSM维护

- ▶ 对设备配置QoS,任务完成后,状态为完成-失败 有如下几种可能的原因:
  - 1.设备的SNMP或Telnet参数未配置或配置不正确;
  - 2.设备创建ACL失败;
  - 3.下发的配置参数不正确或不完整;
  - 4.创建流分类、流行为、流策略失败或策略应用到接口失败;
  - 5.流行为被引用等错误。

#### 解决办法

- 1.登录iMC,选择"业务"页签;
- 2.在左导航树中选择[QoS管理/部署任务],进入部署业务页面;
- 3.点击状态--执行结果链接,进入部署任务页面;
- 4.点击步骤信息图标,查看设备执行步骤;
- 1)若出现SNMP通用错误,或未知错误。

a)检查设备连接状况。

b)检查SNMP或Telnet参数是否正确配置。

2)若出现其他错误,则可按照错误提示信息,作进一步处理,例如,可以 通过MIB-Browser下发配置,或通过Telnet登录设备查看配置参数,并 手动配置。

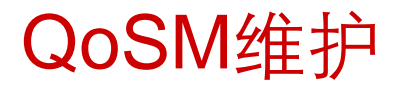

iMC QoSM定位问题中经常会收集信息,常见问题收集信息方法如下:

1、页面报错或者显示问题,请反馈前台日志:

iMC\client\log\imcforground

2、功能下发失败等后台问题,请反馈后台日志:

iMC\server\conf\log\imcqosmdm

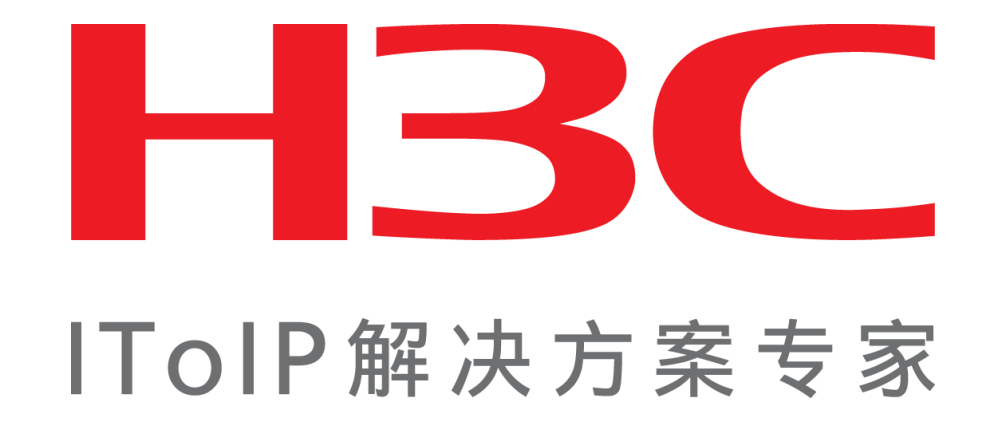

杭州华三通信技术有限公司 www.h3c.com